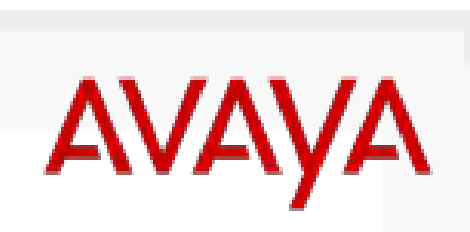

INTELLIGENT COMMUNICATIONS

# Стратегия работы Avaya с Бизнес Партнерами

Константин Авксентьев Менеджер по продукции Avaya www.rrc.ru

# Почему важно иметь статус сертифицированного партнера Avaya

- Поддержка партнеров в работе с конечными заказчиками со стороны Sales и Channel команд
- Защита инвестиций сертифицированных партнеров в развитие бизнеса Avaya
- Поддержка партнеров со стороны дистрибуторов
- Доступ к PRM SalesForce.com
- BDF для статусных партнеров
- Демо программа
- Lead Generation

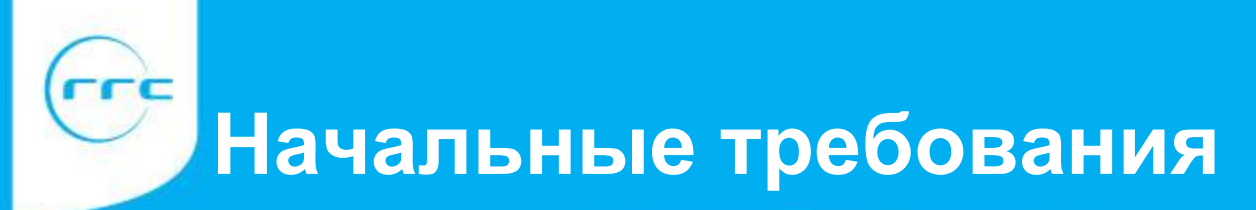

### Получите Ваш Link ID номер

(также известен как PRM Link ID – ваш уникальный номер компании)

### Определите Вашего PRM Администратора

(индивидуально, внутри компании определите, кому будет предоставлен доступ к PRM)

### Завершите ориентационный партнерский семинар Avaya (Avaya представляет семинары которые проводит сама Avaya или Дистрибутор)

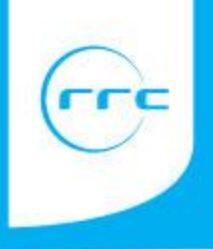

# Получите Link ID (PRM Link ID) Вашей компании

# Процесс регистрации партнера Avaya на <u>www.avaya.com</u>

Выберите секцию "Partners" в правом верхнем углу панели навигации, затем кликните "Весоте

#### а Partner" (Стать Партнером) или сразу зайдите по ссылке

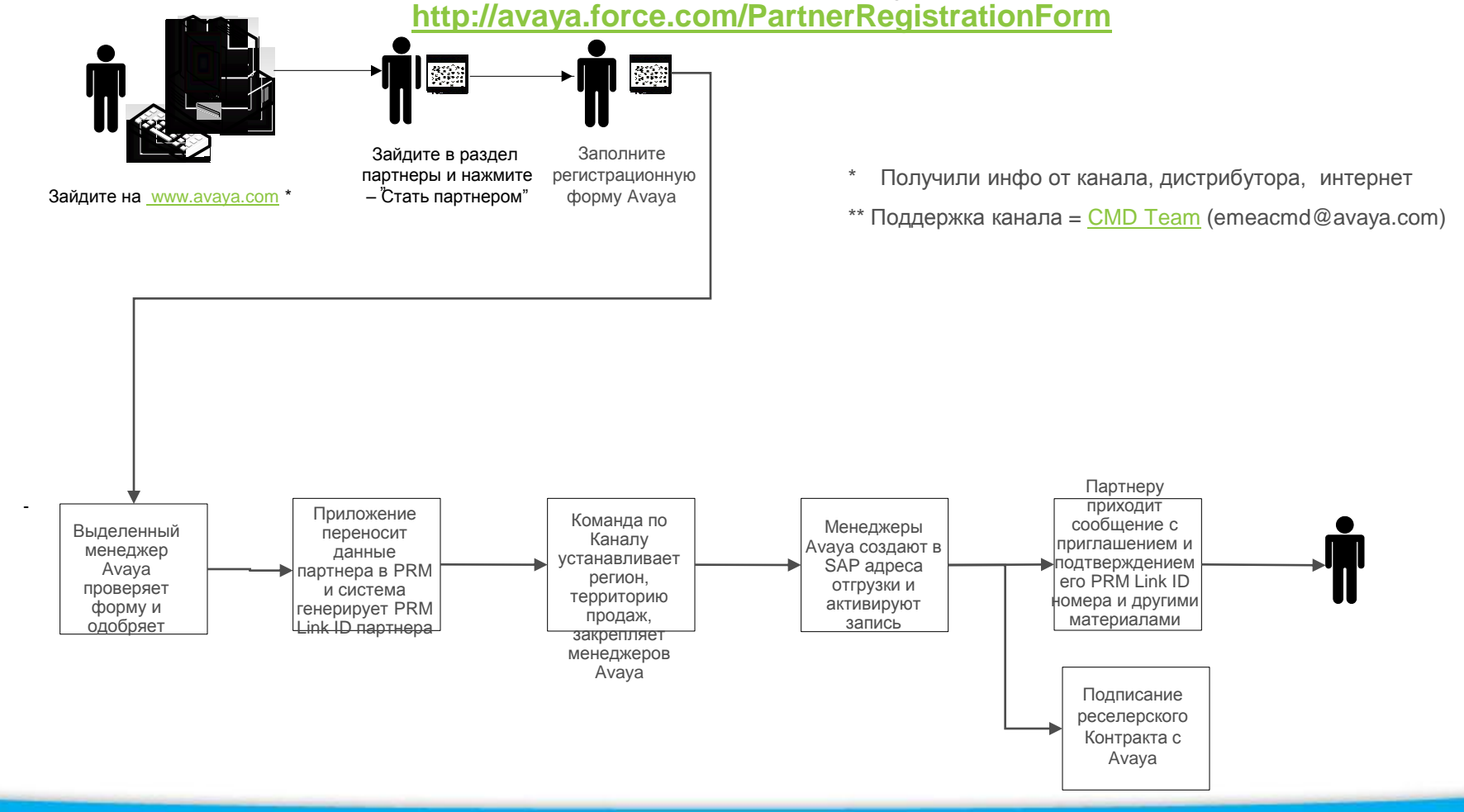

Ge

Появление благодарственного сообщения в браузере (Но это еще не окончание процесса! См следующий слайд)

|                                                                                                    | http://avaya.force.com/PartnerRegistrationForm/PartnerRegThankYouPageAfterSubmit - Microsoft Internet Explorer                  |            |
|----------------------------------------------------------------------------------------------------|----------------------------------------------------------------------------------------------------|------------|
|                                                                                                    | File Edit View Favorites Tools Help                                                                                             | At a       |
|                                                                                                    | 😋 Back 🔹 🐑 🔹 😰 🎧 🔎 Search 🤺 Favorites 🤣 🖾 + 🦾 🔟 👻 🎇                                                                             |            |
| <image/> <image/> <image/> <image/> <image/> <image/>                                                                                                    | Address 🗃 http://avaya.force.com/PartnerRegistrationForm/PartnerRegThankYouPageAfterSubmit                                      | Go Links » |
| Taxa te von fue von interest in partnering with Avaya. An enaal will be sent to yon shortly to complete the application process. It you are experiencing problems with your submission, contact pranadmin@avaya.com. | Αναγα                                                                                                    |            |
| If you are experiencing problems with your submission, contact pumadaan@avaya.con.                                                                                                    | Thank you for your interest in partnering with Avaya. An email will be sent to you shortly to complete the application process. |            |
|                                                                                                    | If you are experiencing problems with your submission, contact prinadmin@avaya.com.                                             |            |
| Ωne                                                                                                    |                                                                                                    |            |
| vre                                                                                                    |                                                                                                    |            |
|                                                                                                    |                                                                                                    |            |
|                                                                                                    |                                                                                                    |            |
| ore                                                                                                    |                                                                                                    |            |
|                                                                                                    |                                                                                                    |            |
|                                                                                                    |                                                                                                    |            |
|                                                                                                    |                                                                                                    |            |
|                                                                                                    |                                                                                                    |            |
|                                                                                                    |                                                                                                    |            |
|                                                                                                    |                                                                                                    |            |
|                                                                                                    |                                                                                                    |            |
|                                                                                                    |                                                                                                    |            |
|                                                                                                    |                                                                                                    |            |
|                                                                                                    |                                                                                                    |            |
|                                                                                                    |                                                                                                    |            |
|                                                                                                    |                                                                                                    |            |
|                                                                                                    |                                                                                                    |            |
|                                                                                                    |                                                                                                    |            |
|                                                                                                    |                                                                                                    |            |
|                                                                                                    |                                                                                                    |            |
|                                                                                                    |                                                                                                    |            |
|                                                                                                    | Done                                                                                                    | Internet   |
|                                                                                                    |                                                                                                    |            |

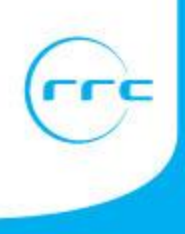

Заявитель получит по почте сообщение с просьбой о подтверждении заявления, для этого нужно пройти по ссылке указанной в сообщении

| AVAYA                                                                                                    |                                           | Сообщение отправляется партнер                                                                                                   | ру с                         |  |  |
|----------------------------------------------------------------------------------------------------|-------------------------------------------|----------------------------------------------------------------------------------------------------|------------------------------|--|--|
| Thank you for your please click the linl                                                                                                    | interest in Avaya's Partner P<br>k below. | просьоой подтвердить намерение стать<br>Бизнес партнером. Без данного<br>подтверждения анкета рассматриваться не<br>будет.       |                              |  |  |
| http://oppreg.f4rtest.cs3.force.com/PartnerRegistrationEmailConfirmation?ApplicationId={!Lead.Id}<br>Terms and conditions can be accessed by clicking on the following link:<br>http://oppreg.f4rtest.cs3.force.com/PartnerRegistrationForm/PartnerRegistrationTermsandCondition |                                           |                                                                                                    |                              |  |  |
| Thanks,<br>Avaya Channel Or                                                                                                    | Please click on the 'Confirm Ema          | il Address' button below to complete the submission process. You w<br>representative within a few days.<br>Confirm Email Address | ill be contacted by an Avaya |  |  |

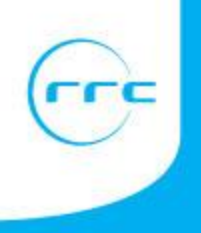

Подтверждение о завершении регистрационного процесса (Веб страница покажет благодарственное сообщение)

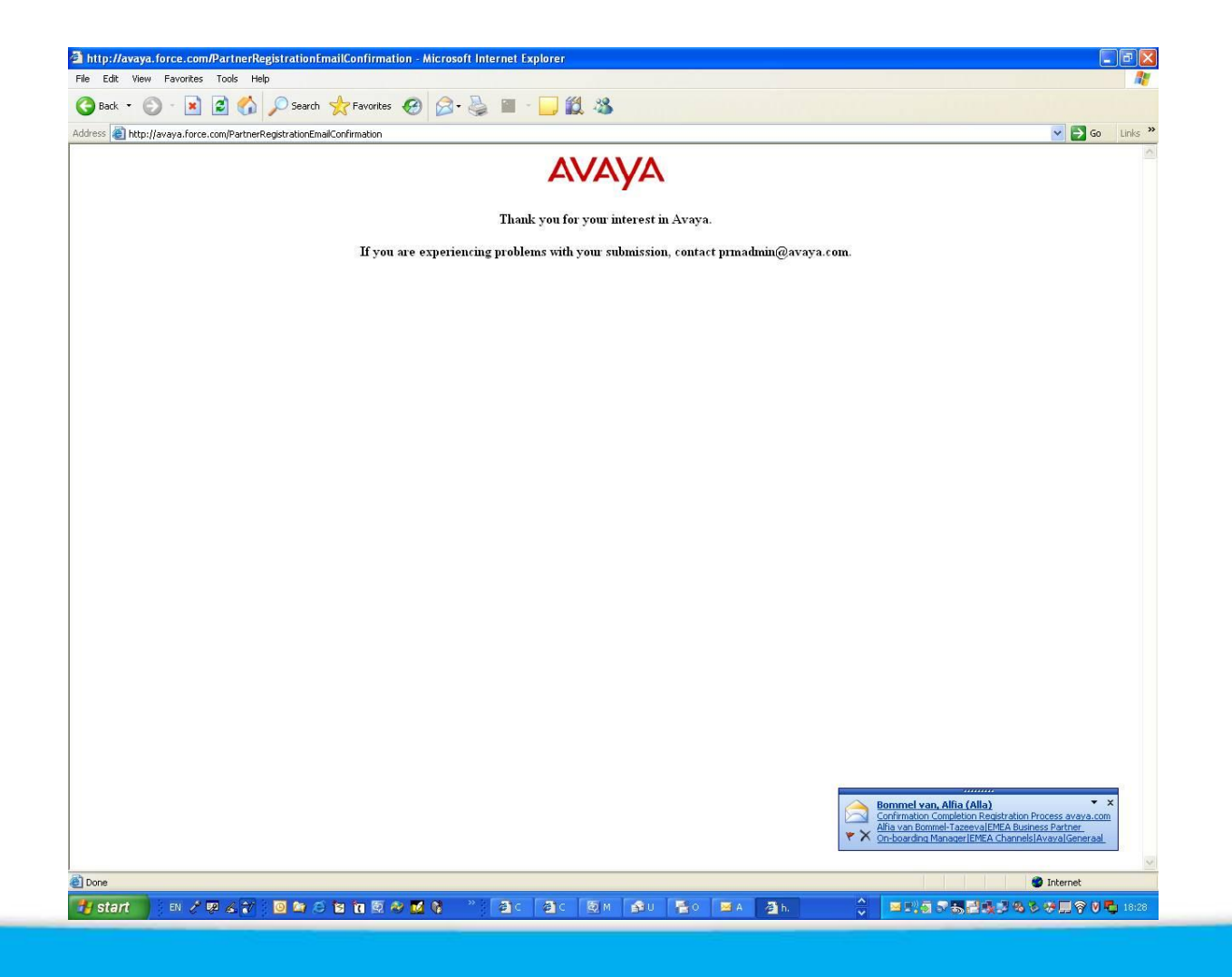

## Пригласительное письмо Avaya

- После завершения <u>Регистрационной</u> формы партнера от сайта avaya.com партнер получит пригласительное письмо содержащее важную информацию:
- Руководство о начале работы с Avaya
- Соглашение реселера Avaya (T&Cs)
- Как установить логины Avaya:
  - Avaya Доступ к (Single Sign On (SSO))
  - Университет Avaya (AU) Student ID
  - Доступ к управлению партнерскими взаимоотношениями
    Partner Relationship Management (PRM)
- Глоссарий Avaya-Nortel Glossary (Только для партнеров Nortel)
- Важные Аккаунт номера Avaya :
  - Link ID Компании (PRM Link ID)
  - Sold To/Ship To номера

### Sample Welcome Letter

Αναγα

#### Hello <mark><Partner Name></mark>

We are pleased to welcome you to Avaya's Partner Onboarding program.

Along with Your Awaya CAM, the Onboarding team is here to assist you in getting started with your Awaya Partner practice and help you ramp up your revenue quickly.

Attached are important documents to get you engaged with the benefits of the BusinessPartner program, including: -Avaya Getting Started Guide

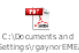

-User guide to establish your Avaya University ID and begin your online training

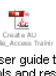

-User guide to establish your individual Secure Sign [n (SSO) ID to access the Partner portal and other important Avaya tools and resources\*\*

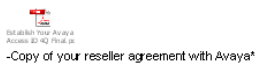

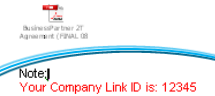

Your Sold To/Ship To ID is: 0050012345

Your authorized Tennory (as defined in the Reseller Agreement) is either the US state or the country (if not in the US) indicated as your address' state.country on the Avaya Partner Registration Form.

\*\* Important Note: Please wait until the next business day to create your Single Sign QD ID, to allow for overnight system processing.

Your Channel Manager will be reaching out to you to provide more information about the Avaya Partner program; in the meantime, establish your IDs and become familiar with all of the important content provided in the Getting Started Guide.

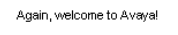

Regards, Channel Onboarding Team

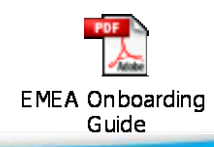

### **Essential Partner Account Information**

#### Link ID Компании

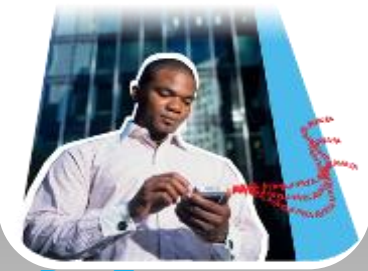

#### Все Партнеры и Дистрибуторы Avaya

- Уникальный набор цифр (н-р 24357) закрепленный Avaya за компанией
- Необходим для идентификации партнера Аvaya
- Аккаунт номер вашей компании в Аvaya для PRM портала
- Требуется для обеспечения доступа к инструментам и приложениям

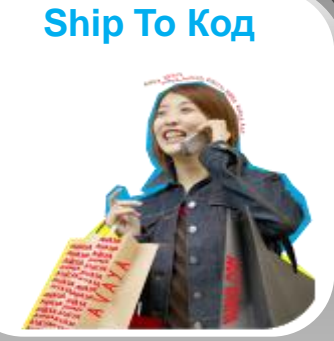

#### Все Партнеры и Дистрибуторы Avaya

- Уникальный 8-ми значный SAP Код используется для получателя товаров купленных непосредственно у Avaya
- Для реселеров покупающих через дистрибутора Ship To код позволяющий отследить пользователя и место нахождение оборудования

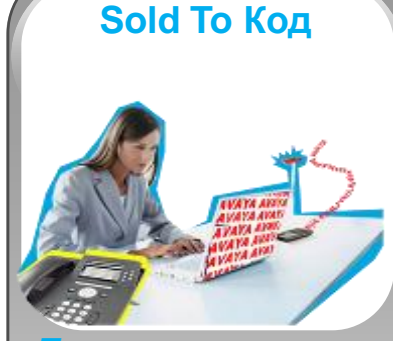

#### Прямые партнеры Avaya

- Уникальный 8-ми значный SAP код идентифицирующий компанию (н-р 50002311)
- Содержит относящуюся к заказам и ценам информацию
- Используется для управления дистрибуторами и прямыми партнерами Avaya

#### Код склада

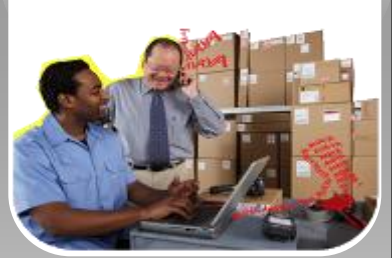

#### Только Дистрибутор

 Уникальный 8-ми значный SAP Код созданный Аvaya для дистрибуторов, которые размещают складские заказы и продают со склада своим реселерам, а те в свою очередь конечным пользователям

#### Приведенные выше номера принять к сведению!

\*Приведенные выше коды могут быть получены у вашего Дистрибутора или менеджера Avaya закрепленного за компанией или у команды EMEA Customer Master Data (CMD) Team

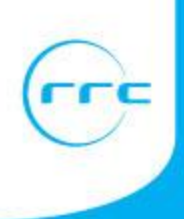

# 5 первых шагов к началу работы с Avaya

| Получите<br>доступ к Avaya<br><u>SSO</u>                               |   | Завершите регистрацию Avaya Single Sign On (SSO) на<br><u>https://sso.avaya.com</u> и выберите приложения на которые<br>вам нужен будет доступ, такие как <u>Avaya Partner Portal,</u><br><u>EZ Quote, Support Site, PLDS tool</u> и другие                      |
|------------------------------------------------------------------------|---|----------------------------------------------------------------------------------------------------|
| Пройти<br>обучение и<br>авторизацию<br>на AU                           |   | Создайте ваш Student ID на Avaya University (АУ) и получите<br>доступ к учебному плану для продуктовой авторизации,<br>продажам и тех. сертификации на <u>www.avaya-learning.com</u>                                                                             |
| Все что вам<br>нужно Вы<br>найдете на<br><u>Партнерском</u><br>Портале | • | Познакомьтесь с Партнерским Порталом Avaya EMEA Partner<br>Portal <u>https://partner.avaya.com</u> - «ключ» к партнерским<br>инструментам, информации, уведомлениям и обновлениям                                                                                |
| Управляйте и<br>сотрудничайте<br>в <u>PRM</u>                          |   | Получите доступ к сайту PRM Partner View (Salesforce.com)<br>https://login.salesforce.com/ через PRM Администратора вашей<br>компании чтобы управлять вашим профилем, получть<br>рекомендации, регистрировать возможности и сотрудничать с<br>другими партнерами |
| Дизайн,<br>квотации &<br>предложения в<br><u>EZ Quote</u>              | • | Получите доступ к EZ Quote , возможности создания,<br>квотирования и предложения, продуктовому каталогу на<br>www.avaya.com/ezquote                                                                                                    |

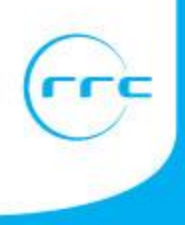

### Инструменты и приложения Avaya для каждой функции партнера

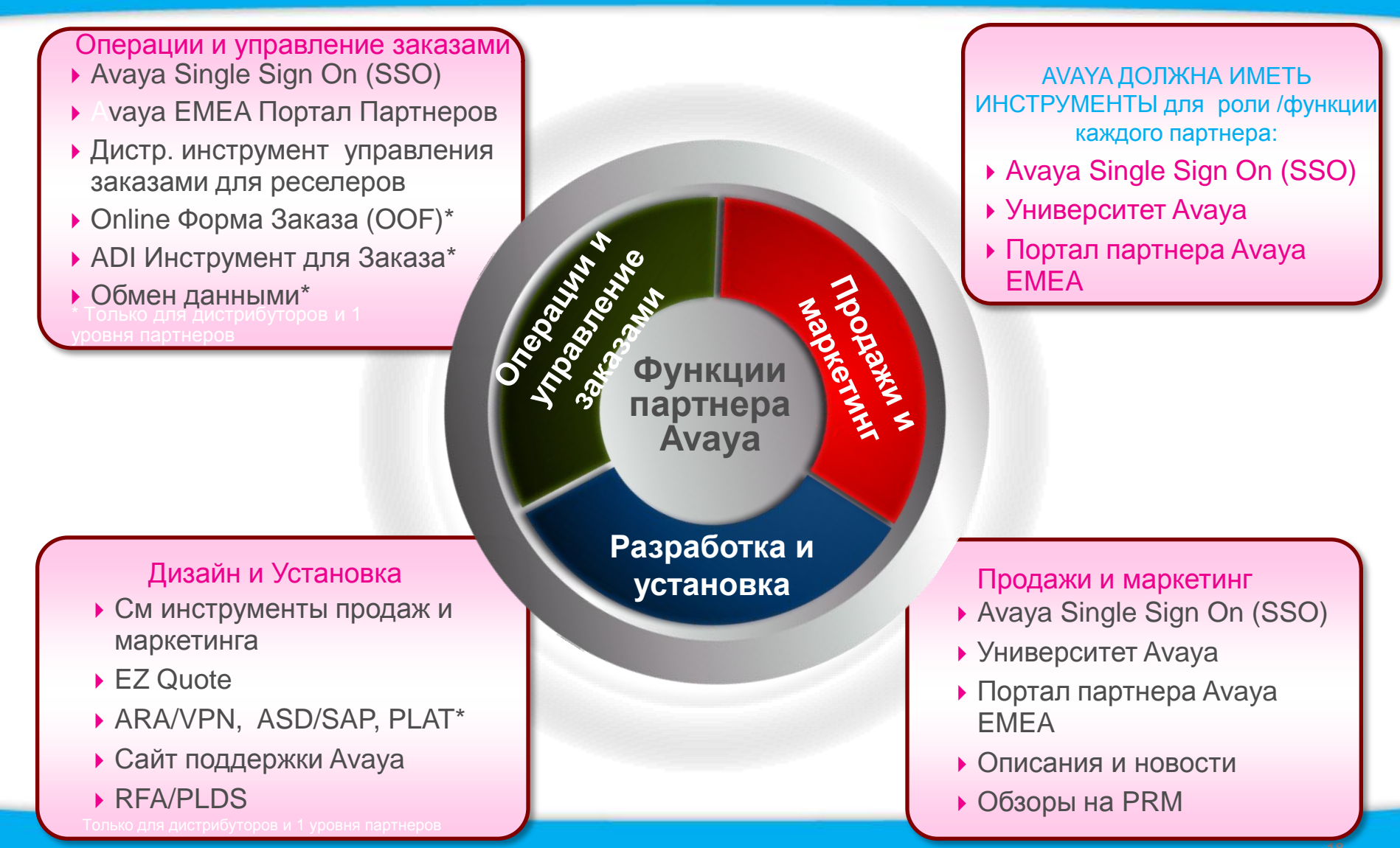

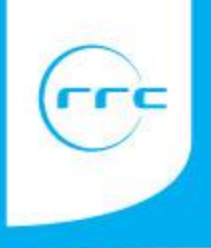

# Найди все, что нужно на партнерском портале Avaya https://partner.avaya.com

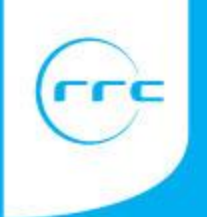

- Онлайн Веб портал содержит все что Вам необходимо и это Ваши «ворота» к партнерской информации и инструментам
- Обеспечивает легкий доступ к соответствующим программам, продажам, маркетингу, продуктам и технической информации, и ресурсам таким как пособия и информацию о конкурентах
- Доступен для авторизованных партнеров Avaya и торговым представителям продающим решения Avaya
- Различные обзоры можно выбрать в зависимости от аудитории
  - Продаж
  - СМБи продаж
  - Технических продаж

\*Доступны через логин к Avaya SSO страницу <u>https://sso.avaya.com</u>. Для защищенного доступа введите Ваш SSO Логин ID и пароль. Если Вы не зарегистрированы, кликните ссылку "Register" (Зарегистрироваться).

### Закладка Партнерский Портал https//partner.avaya.com

Основной список лежит левой части:

•Важное

- •Решения и продукты
- •Сервисы
- •Анализ конкурентов
- •Инструменты продаж
- •Технические ресурсы

•Партнерские программы

•Тренинги

Marketing

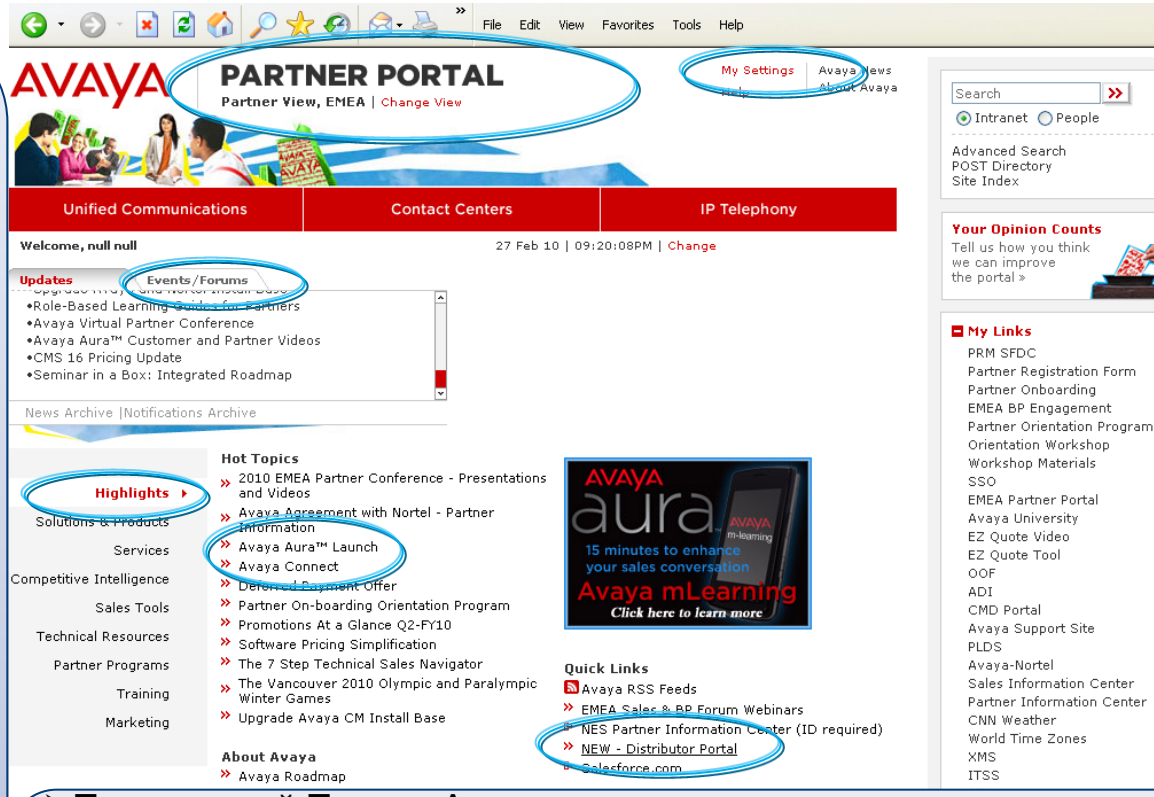

Партнерский Портал Avaya одна из ваших главных страниц с информацией о программах, акциях, инструментах, изданиях и т.д..

≻Зайдите с вашим логином Avaya SSO ID и паролем и отметьте как избранный ваш веб сайт

- Специальная секция для Дистрибуторов!
- Основная страница начинается с раздела ГЛАВНОЕ

🔒 🧐 Loca

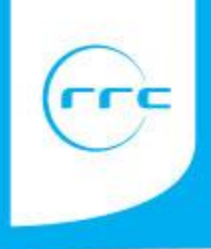

# Выводы

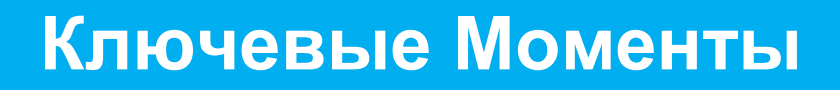

### Получите PRM / Link ID Компании

Регистрационная форма партнера

### Определите Администратора PRM

(внутри компании)

### Пройдите Ориентационный тренинг Avaya

Avaya Onboarding Orientation)

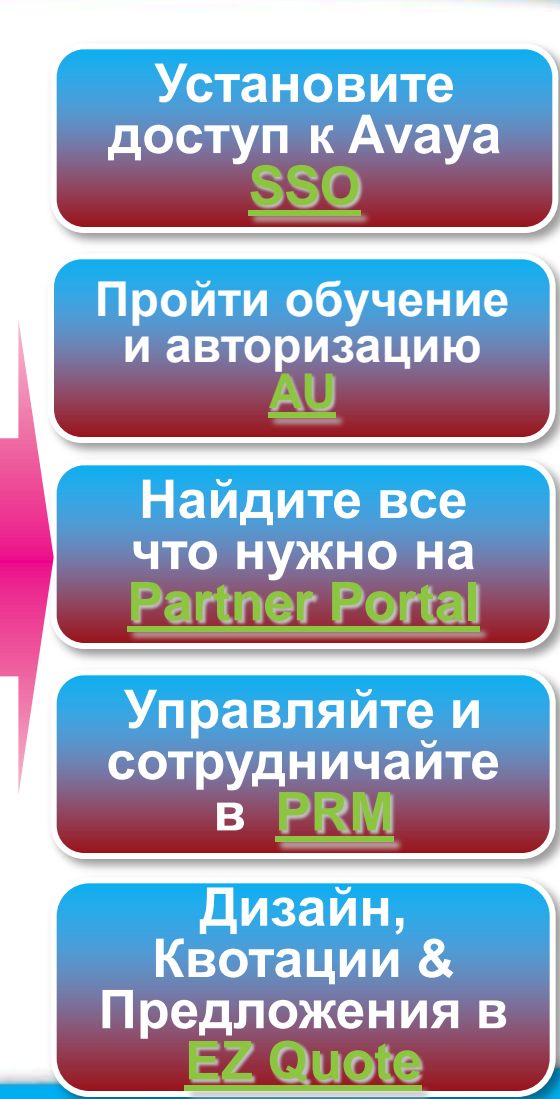

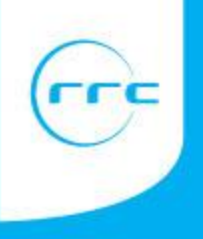

### Дополнительные материалы на:

http://www.avaya-online.ru/default.asp?trID=756

Регистрация обязательна!!!